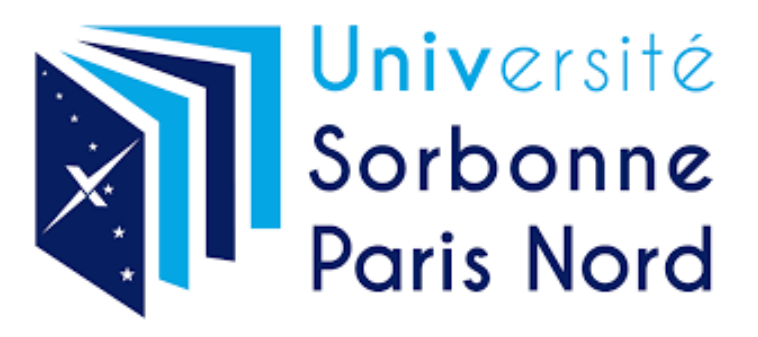

# Rapport de stage

## Stage en Data visualisation

Réalisé par : Corentin HENRION

Tutrice de stage : Linda EL ALAOUI

Maître de stage : Samir BELAHCENE

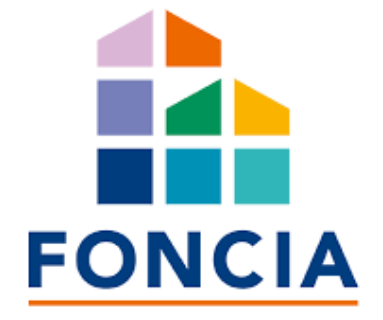

DUT Statistique et informatique décisionnelle

Session 2019-2021

HENRION CORENTIN 1

### Remerciements

Je voudrais remercier toutes les personnes qui ont contribué à ce stage et qui m'ont accueilli dans une ambiance très professionnelle et très agréable.

J'aimerais tout d'abord remercier toutes les personnes de l'IUT de Villetaneuse qui m'ont aidé pour l'obtention ainsi que l'accompagnement tout au long de ce stage. Je voudrais en particulier remercier Linda El Alaoui pour son suivi efficace pendant mon stage.

Je remercie aussi Orianne Deseilligny sans qui je n'aurais certainement pas trouvé ce stage ainsi que Sylvie Cardoso pour ses conseils concernant les entretiens.

Je remercie grandement Samir Belahcene, mon tuteur, pour la grande confiance qu'il m'a accordée, ses conseils précieux et surtout son accompagnement dans mes projets. Je remercie également toute l'équipe de la Migration Factory pour leur accueil chaleureux.

Je tiens également à remercier mes collègues pour leur bonne humeur et leur implication incontournable ainsi que pour tous les bons moments passés en leur compagnie.

Et enfin je tiens à remercier ma famille pour leur aide et à toutes personnes ayant participé de près ou de loin, à la réalisation de ce projet.

#### Sommaire

#### Glossaire

#### Introduction

- I. Présentation de Foncia Groupe
  - A. L'entreprise
  - B. Bref historique
  - C. Secteur et nature d'activités
- II. La Migration Factory
  - A. Présentation générale
  - B. Les équipes et leurs rôles
  - A. Les outils technologiques utilisés par le CoE
- III. Présentation des tâches accomplies
  - A. Note de Cadrage
  - B. Travail réalisé sur le projet majeur
  - C. Projets secondaires

Conclusion

#### Annexe

Bibliographie/Webographie

### Glossaire

Plateforme Low-Code : Une plate-forme de développement low-code fournit un environnement de développement utilisé pour créer des logiciels d'application via des interfaces utilisateur graphiques.

Dashboard : Tableau de bord.

KPI : « Key performance indicator » en anglais, indicateur clé de performance en français, c'est un indicateur important à mettre en évidence.

Slide : Diapositive.

Slide Macro : Diapositive présentant une vue d'ensemble des informations.

Slide Micro : Diapositive présentant une vue plus précises des informations.

Power Bi Desktop : Application de bureau.

Service Power Bi : Application internet de Power Bi permettant de créer des visualitions, de les importer depuis Power Bi desktop et de les rendre accessible à tous, de les partager.

Flow : « flux » en français, est le passage d'une étape à une autre.

Workflow : « flux de travaux » en français, est la représentation d'une suite de tâches ou d'opérations.

SIREN : Numéro d'immatriculation d'une entreprise donné par l'Insee.

SIRET : Numéro d'immatriculation d'un établissement d'une entrprise donné par l'Insee.

API : Solution informatique qui permet à des applications de communiquer entre elles et de s'échanger mutuellement des services ou des données.

### Introduction

Dans le cadre de l'obtention de mon diplôme universitaire et technologique de Statistique et informatique décisionnelle à l'IUT de Villetaneuse, j'ai effectué un stage de 15 semaines en tant que « Stagiaire Data visualisation » chez Foncia. Le stage s'est déroulé majoritairement en présentiel au siège social de Foncia à Antony. J'ai donc intégré le CoE (Center Of Excellence) de la Migration Factory le 15 avril 2021.

Mon rapport sera présenté en trois parties : tout d'abord, je commencerai par une présentation de l'entreprise avec des chiffres clés, son histoire et ses secteurs d'activités, puis celle de mon service avec les missions qui y sont réalisées, les personnes qui y travaillent ainsi que les liens avec les autres services. Enfin, je présenterai l'ensemble des projets que j'ai réalisés durant mon stage.

## I. Présentation de Foncia GroupeA. L'entreprise

Foncia Groupe est un grand groupe français fondé en 1972 par Jacky Lorenzetti initialement sous le nom de Franco-Suisse Gestion.

Foncia Groupe est présent en Europe et exerce des activités de transaction et d'administration de biens en France, en Allemagne et en Belgique. Le groupe est également présent en Suisse.

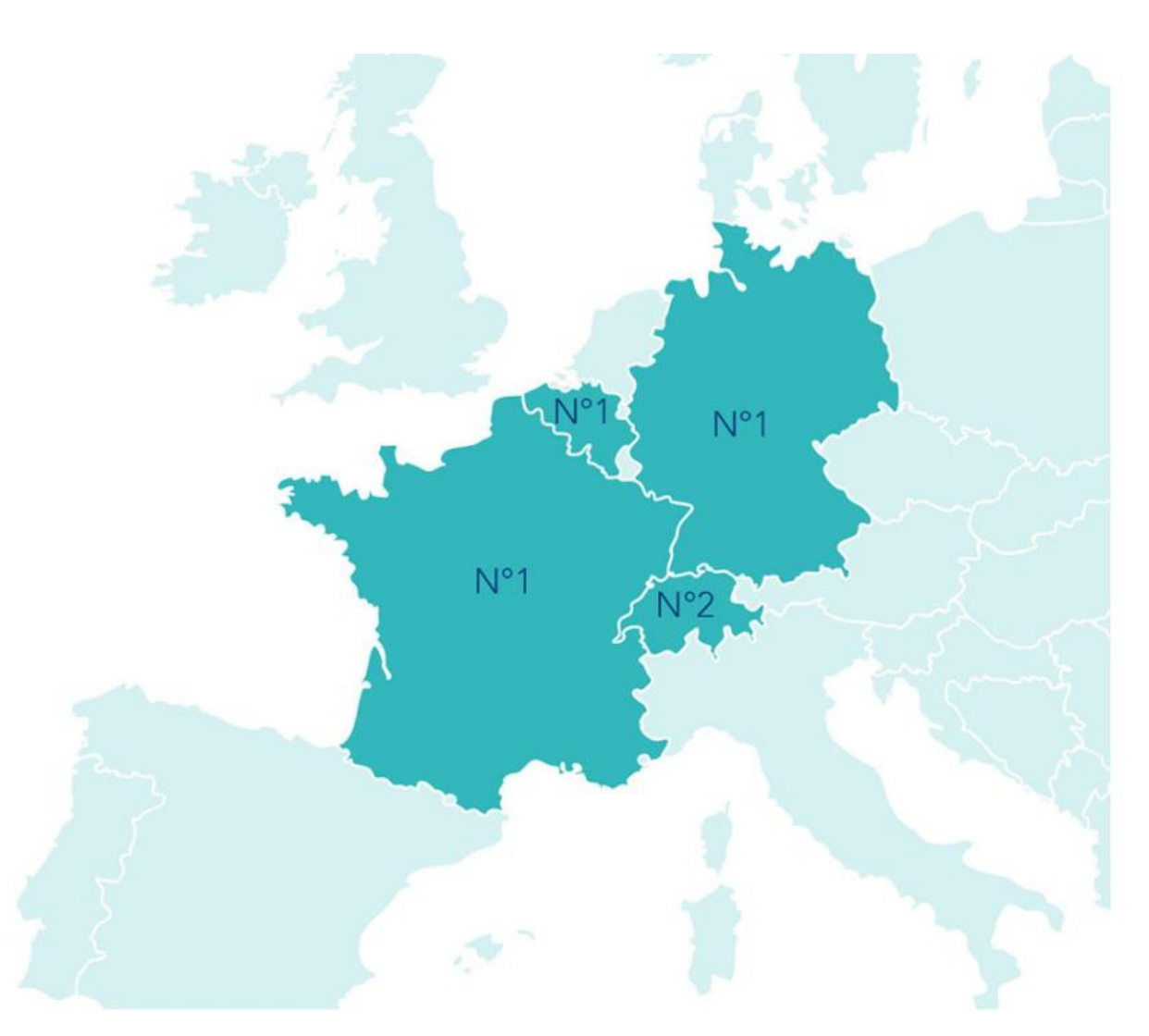

Carte des implantations du groupe Foncia en Europe en 2020 (source : <u>https://fr.foncia.com/</u>)

Depuis 2017, sous la direction de Philippe Salle, Foncia connaît une croissance remarquable grâce aux acquisitions et atteint 88 581 777 € de chiffre d'affaire en 2018.

Avec son siège social basé à Antony dans les Hauts-de-Seine (92), Foncia est le 1<sup>er</sup> syndicat de copropriété en France.

Voici quelques chiffres clés de 2020.

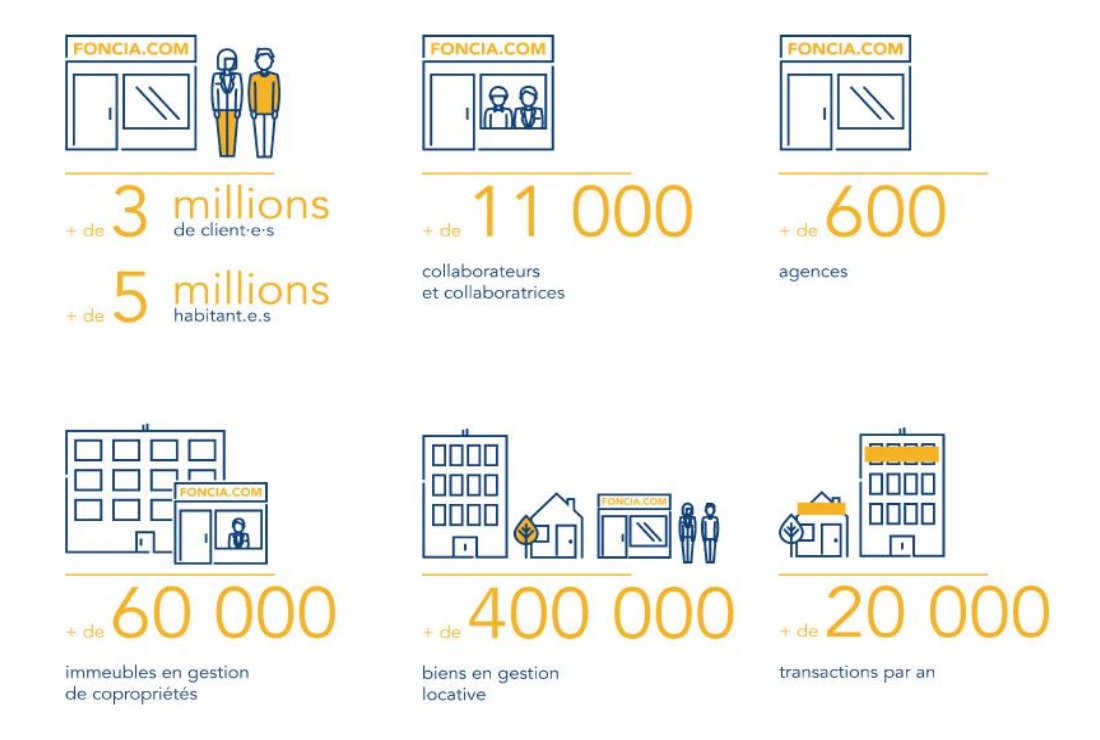

Chiffres clés du groupe Foncia en 2020 (source : <u>https://fr.foncia.com/</u>)

Foncia possède plusieurs filiales qui sont présentes dans différents pays européens.

| 2C                         |                     | DIGITAL BUSINESS B2C                                  | PROPERTY MANAGEMENT                                                        | FRANCE                                                          |
|----------------------------|---------------------|-------------------------------------------------------|----------------------------------------------------------------------------|-----------------------------------------------------------------|
| France<br>France<br>FONCIA | Allemagne<br>FONCIA | Transaction<br>en ligne                               | Property management<br>entreprises et résidentiel                          | État des lieux, diagnostics,<br>assistance à la livraison       |
| Suisse                     | Belgique            | ADB                                                   | TRANSACTIONS                                                               | Courtage en assurance                                           |
|                            |                     | Locations<br>meublées<br>LODGIS                       | Expertise, conseil,<br>commercialisation d'immeubles<br>en bloc ou par lot | ASSURIMO<br>Comerce a lanaest                                   |
| GAIBI                      | Luxembourg          | IMMOBILIER NEUF<br>Gestion locative<br>et copropriété |                                                                            | TECH-WAY<br>Société de services<br>et d'ingénierie informatique |
| ADB premium<br>France      |                     | FONCIA                                                |                                                                            | SEIITRA                                                         |

#### Foncia Management

Filiales du groupe Foncia en 2020 (source : <u>https://fr.foncia.com/</u>)

## B. Bref Historique

Foncia est fondé en 1972 par Jacky Lorenzetti. De 1973 à 1993, Foncia développe sa solution en matière de gestion locative et de copropriété et accélére l'expension de son réseau sur tout le territoire en 1996 notamment grâce à l'ouverture de 76 agences en France.

En 1998, Foncia démarre son sponsorring voile et entre en bourse en 2001. En 2002, le réseau compte 160 implantations en France et à l'international. Le groupe développe son marché dans le réseau à l'international et possède trois ans plus tard 120 implantations supplémentaires. Il crée également l'école de vente Foncia pour former notamment ses futurs employés dans le domaine de la transaction.

En 2012, François Davy se voit nommé à la tête du groupe et Foncia arrête son sponsoring voile. En 2013, Foncia se développe beaucoup en Belgique et en 2015, la société démarre son sponsoring avec le RCT, Rugby Club Toulonnais ainsi qu'avec le Racing 92.

En 2016, Le nouvel actionnaire Partners Group rachète Foncia à Eurazeo et Bridgepoint pour une valeur de 1 833 M€ et en 2017, Philippe Salle devient le PDG de Foncia (encore PDG actuellement). En 2019, le groupe renforce sa position en Allemagne.

Depuis 2017, Foncia s'est positionné comme acteur majeur dans la digitalisation de ses services, ce qui lui a permis de se démarquer de ces concurrents et également de faire bénéficier à ses clients, de services simples, rapides d'accès et transparents notamment grâce à une culture de services digitaux bien développés. Cette stratégie de digitalisation de ses services a en partie permis au groupe de traverser sereinement la crise économique liée à la situation sanitaire.

## C. Secteur et nature d'activités

Le métier principal de Foncia est d'être gérant pour le compte de propriétaires investisseurs, syndic de copropriété, loueur, agent immobilier pour l'achat et la vente. Foncia est aussi spécialisé dans les ventes et les locations de locaux d'activité, bureaux et commerces et dans la gestion de sociétés civiles de placement immobilier (SCPI).

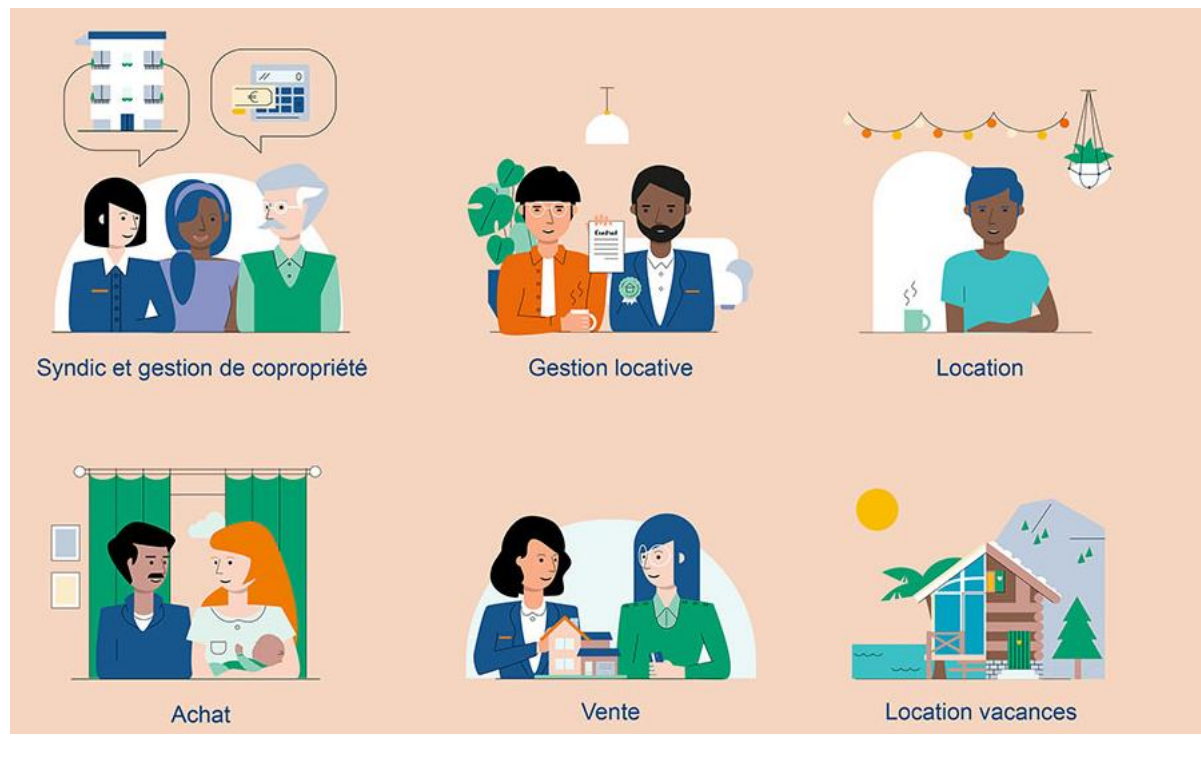

Services proposés par le groupe Foncia (source : <u>https://fr.foncia.com/</u>)

## II. La Migration FactoryA. Présentation générale

Le secteur de l'immobilier ne cesse de croître. Cette expansion accompagnée de la vague technologique imposante, la redéfinition des méthodes de travail, des outils utilisés, et même un changement dans la politique interne est inévitable afin de garder sa clientèle.

Foncia est le plus grand groupe de l'immobilier en France, elle se doit donc d'être à la pointe de la technologie dans son domaine et il lui est indispensable de suivre l'actualité de la demande. Afin d'accélérer son développement dans son secteur d'activité, les acquisitions de nouveaux cabinets sont au cœur de l'activité de Foncia.

La partie la plus importante dans une acquisition est la migration de données de la source (la base de données du cabinet acquis) vers la base de données interne Foncia. Il s'agit d'une partie des activités réalisées au sein de mon service, la Migration Factory.

Attachée à la direction financière de Foncia Groupe et dans le cadre de sa croissance externe, la Migration Factory gère les nouvelles acquisitions et rachats de cabinets.

À l'acquisition d'un nouveau cabinet, plusieurs services sont concernés par la chaine d'intégration. Le service de la Migration Factory se charge d'assurer le bon déroulement des étapes de la signature des contrats à la migration des données dans les bases de données internes.

## B. Les équipes et leurs rôles

Le service est composé d'une trentaine de collaborateurs. On retrouve le pôle Migration qui est chargé d'extraire, de transformer et de charger les données des cabinets acquis. Le pôle Intégration a pour mission de piloter les chantiers d'intégration. Et enfin, le CoE (Center of Excellence) fournit des services d'automatisation et de digitalisation de processus.

Chacun de ces services est donc acteur au bon déroulement de la chaîne d'intégration (Organigramme de la Migration Factory en annexe 1).

Pour mon stage j'ai intégré le pôle CoE de la Migration Factory. Cette branche etait composée de 7 membres, Samir Belahcene, le Chef de projet IT et responsable du CoE, cinq collaborateurs alternants de formations différentes allant du Bac +2 au Bac +5 et moi-même, stagiaire.

## C. Les outils technologiques utilisés par le CoE

Au pôle CoE de la Migration Factory, nous utilisons plusieurs outils informatiques. Les ordinateurs à Foncia sont majoritairement des ordinateurs HP sous Windows 10.

Pour communiquer entre nous, nous utilisons Teams et Outlook. La suite Microsoft office est très utilisée comme dans beaucoup d'entreprises, notamment le logiciel Excel. Nous utilisons également beaucoup Power Bi pour la création de Dashboard pour différents services.

Nous utilisons également Power Apps. C'est une suite d'applications, de services, de connecteurs et une plateforme de données qui fournit un environnement de développement applicatif rapide adapté aux besoins métiers. Power Apps est connecté à SharePoint qui est également un outil Microsoft que nous utilisons comme base de données de Power Apps.

Power Automate est un autre outil de Microsoft qui permet d'automatiser des tâches routinières telle que l'actualisation des données d'une base de données.

L'outil le plus utilisé par le CoE est sans aucun doute Uipath qui est une solution permettant d'automatiser des processus souvent très répétitifs et très longs à réaliser tels que la récupération d'informations, la manipulation de données...

Enfin, nous utilisons Thetrawin qui est une solution présentée par SEIITRA, un éditeur de logiciel pour l'administration de biens. Thetrawin permet donc de gérer toutes les fonctionnalités attendues par un administrateur de biens, il est adapté aux spécificités des cabinets et il est conforme à toutes les réglementations juridiques et comptables en cours.

Pour ma part, j'ai surtout utilisé les outils Microsoft : la suite office, Power Bi, Power Apps, Power Automate, SharePoint ainsi que les outils de communication.

## III. Présentation des tâches accompliesA. Note de Cadrage

Le premier projet que j'ai réalisé est également mon projet majeur. J'ai été chargé de créer des visualisations grâce à Power Bi. J'ai travaillé sur ce projet du 19 avril au 4 Juin, date à laquelle les slides ont été mises à disposition des chefs de projets d'intégrations.

Ce projet a été fait à la demande du pôle Intégrations par la responsable des chefs de projets d'intégrations, Catherine. Il fallait créer des visualisations pour pouvoir réaliser un suivi des intégrations. Cela va permettre ensuite de repérer les intégrations qui sont en retard, ou des dysfonctionnements et de manière globale, de réaliser un suivi sur les acquisitions réalisées par Foncia.

Pour chaque acquisition de société, il peut y avoir plusieurs intégrations qui se font. Et pour chaque intégration, environ 88 tâches sont à réaliser par différents services (ou chantiers). Le pôle Intégrations s'occupe donc du suivi des tâches de chaque chantier ainsi que du recensement des informations principales de chaque intégration comme le chiffre d'affaires réalisé, l'adresse du cabinet, le nombre d'effectifs... Le Dashboard créé permettra donc de réaliser un meilleur suivi comme dit précédemment.

La base de données utilisée s'appelle « Note de Cadrage » et se trouve dans un SharePoint (voir annexe n°2, étape 1). Les données proviennent des informations enregistrées par les chefs de projets d'intégrations dans un formulaire via le Power Apps « Note de Cadrage ».

La première difficulté a été de comprendre la base de données ainsi que les intitulés des colonnes car elle était composée de de nombreuses tables qui elles-mêmes comprenaient de nombreuses colonnes. Une autre difficulté a été d'acquérir et de comprendre le vocabulaire spécifique au métier tel que la différence entre une intégration et une acquisition.

## B. Travail réalisé sur le projet majeur

J'ai commencé le projet en analysant la base de données. Elle est composée de 22 tables dont deux tables principales qui sont « NDC V3 » comprenant les informations importantes des intégrations tel que le code du projet, le chiffre d'affaires, ... et « Plan\_DSI » comprenant les informations des tâches à réaliser pour chaque intégration. Les tables sont pour la plupart en relation avec la table NDC V3 et sont composées de nombreuses colonnes dont certaines avaient déjà été créés par Samir auparavant. Cette analyse m'a permis de mieux comprendre la donnée et de voir les indicateurs importants pour ensuite pouvoir faire ressortir les bons KPI. Après avoir analyser la data collection, j'ai défini trois catégories d'indicateurs qui sont :

- les indicateurs de suivi,
- les indicateurs de performances,
- les indicateurs de risques.

J'ai donc ensuite continué d'identifier les indicateurs en les dispatchant dans les trois parties puis j'ai commencé à créer mes visualisations en réfléchissant au type de visuel le plus approprié à l'indicateur. Enfin, j'ai trié mes visuels selon un schéma réalisé avec Samir en annexe 2. On peut remarquer que plus on avance dans les parties du schéma et plus les graphiques ont des indicateurs précis. Il y a donc deux parties, une partie majeure avec les visualisations comprenant les intégrations dont les tâches ne sont pas encore terminées et une partie mineure présentant les visualisations pour toutes les intégrations quel que soit leur niveau d'avancement. Cependant, cette dernière partie n'a pas vu le jour car Catherine n'en n'a pas évoqué le besoin. Une slide permettant de remarquer des anomalies a également été créée afin de repérer les indicateurs à compléter pour fiabiliser les visualisations.

Après avoir fait tout cela, j'ai pu mettre mon travail à disposition des chefs de projets d'Intégration. Le Dashboard sera consultable depuis le Power Apps « Note de Cadrage » via un bouton (voir annexe 3) mais pourra également être consulté depuis l'application créée sur le service Power Bi. L'annexe 4 vous montre l'interface des Dashboards dans Power Apps et l'annexe 5, l'interface des Dashboards dans l'application créée dans le service Power Bi. Et en annexe 6 un schéma montre les liens entre les différentes plateformes Microsoft de la production des données jusqu'à l'affichage des visualisations.

Les slides du Dashboards ne sont pas présentées comme l'annexe 2 nous le montre mais plutôt comme ce schéma ci-dessous :

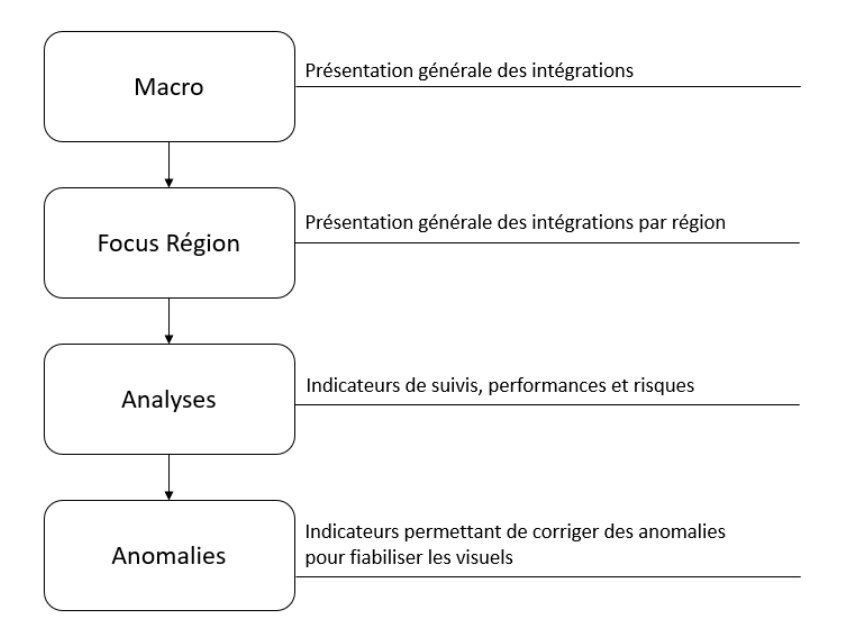

Schéma représentant la disposition des slides du Dashboard

Passons maintenant à la présentation des slides.

Pour commencer, les slides sont filtrées sur 5 des 13 chantiers existants et concernent uniquement les intégrations dont les tâches de ces 5 chantiers ne sont pas toutes terminées.

La slide « Macro » réalisée par Samir présente les intégrations qui ne sont pas terminées sans rentrer dans les détails et fait office d'introduction. Elle est accessible depuis le bouton « Macro ».

Ensuite, j'ai réalisé 7 slides similaires, une pour chaque Région Foncia qui sont réparties de la manière suivante :

Les 5 premières régions sont un découpage de la France comme présentée sur la carte cidessous :

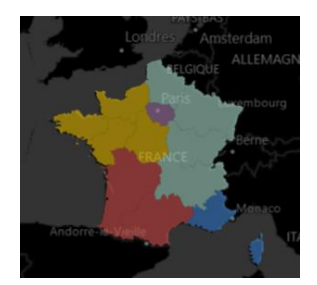

Carte des régions Foncia

Les deux suivantes ne sont pas matérialisées par des espaces, ce sont les régions « Premium » et « Transaction », elles concernent toute la France.

Ces slides présentent donc de manière générale les informations des intégrations en fonction de la région et sont accessibles depuis le bouton « Focus Région ».

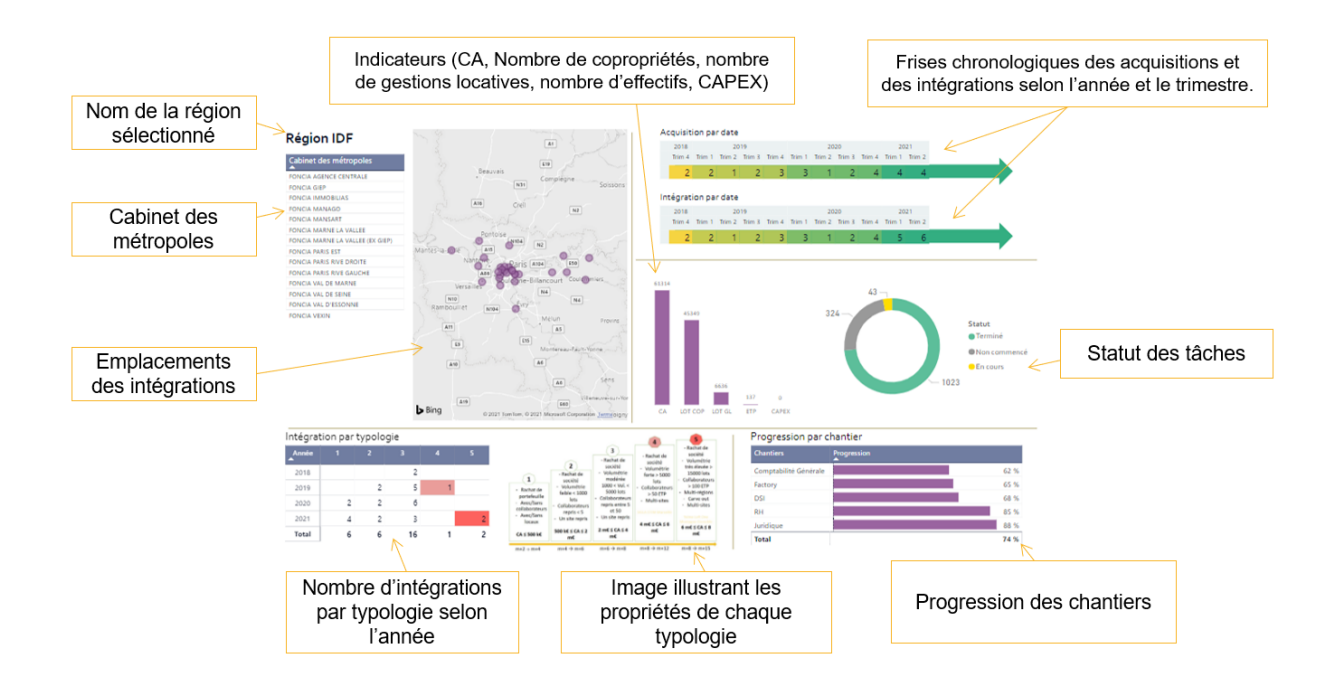

Une des fonctionnalités particulièrement intéressante de ces slides est que lorsque l'on pointe le curseur de la souris sur une des bulles de la carte, une petite slide apparait présentant des informations complémentaires sur la bulle (voir annexe 7).

La taille de la bulle change en fonction du nombre d'intégrations présent à la même adresse (en général, une bulle correspond à une intégration).

Les slides que nous allons voir maintenant sont toutes disponibles depuis le bouton « Analyses » mis en place uniquement sur l'application du service Power Bi.

Une des slides les plus importantes est la slide présentant les risques. Les risques se basent sur deux valeurs :

- Le retard d'une tâche
- La priorité d'une tâche (« High » ou « Low »)

Ainsi, cette slide permet de voir les intégrations ou chantiers ayant des tâches en retard ou encore les intégrations les plus anciennes qui ne sont pas encore terminées.

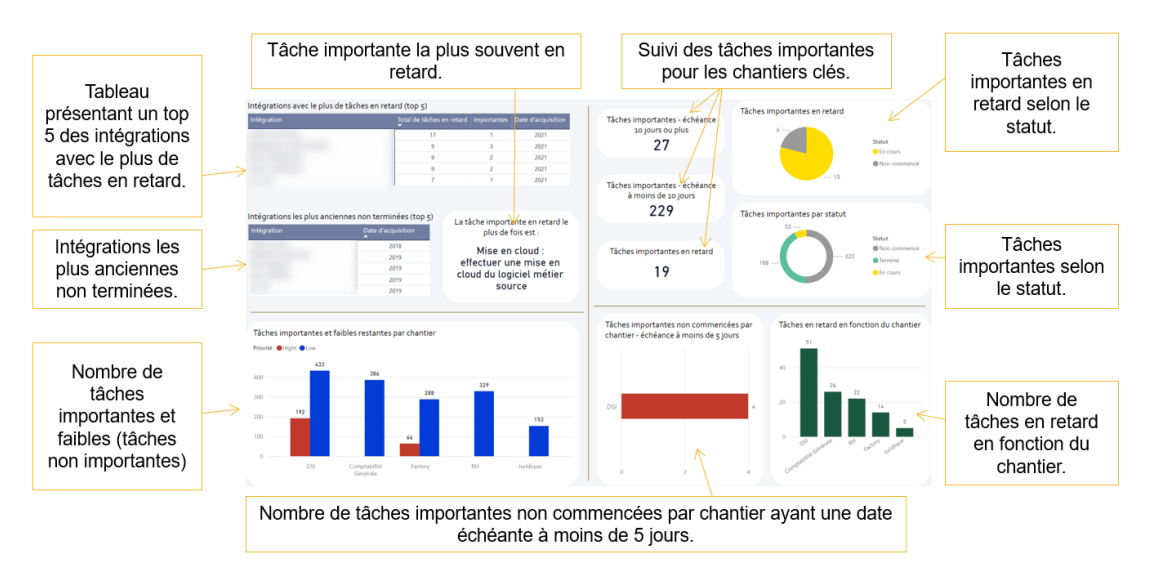

La slide « Suivi des chantiers » présente principalement les tâches restantes à réaliser pour les principaux chantiers.

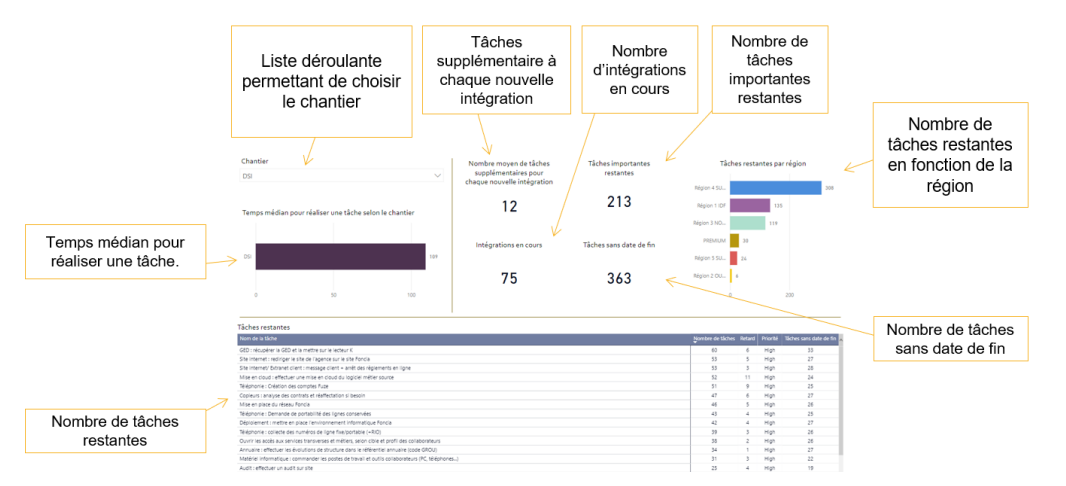

La slide « Suivi » est une slide interactive. Elle se divise en deux parties :

- Un tableau qui présente les informations sur les intégrations à gauche
- Des indicateurs à droite qui sont en interaction avec le tableau de gauche pour affiner les informations du tableau.

Elle permet de mettre en évidence les tâches qu'il reste à faire pour chaque intégration et de visualiser si ces tâches sont en retard ou non.

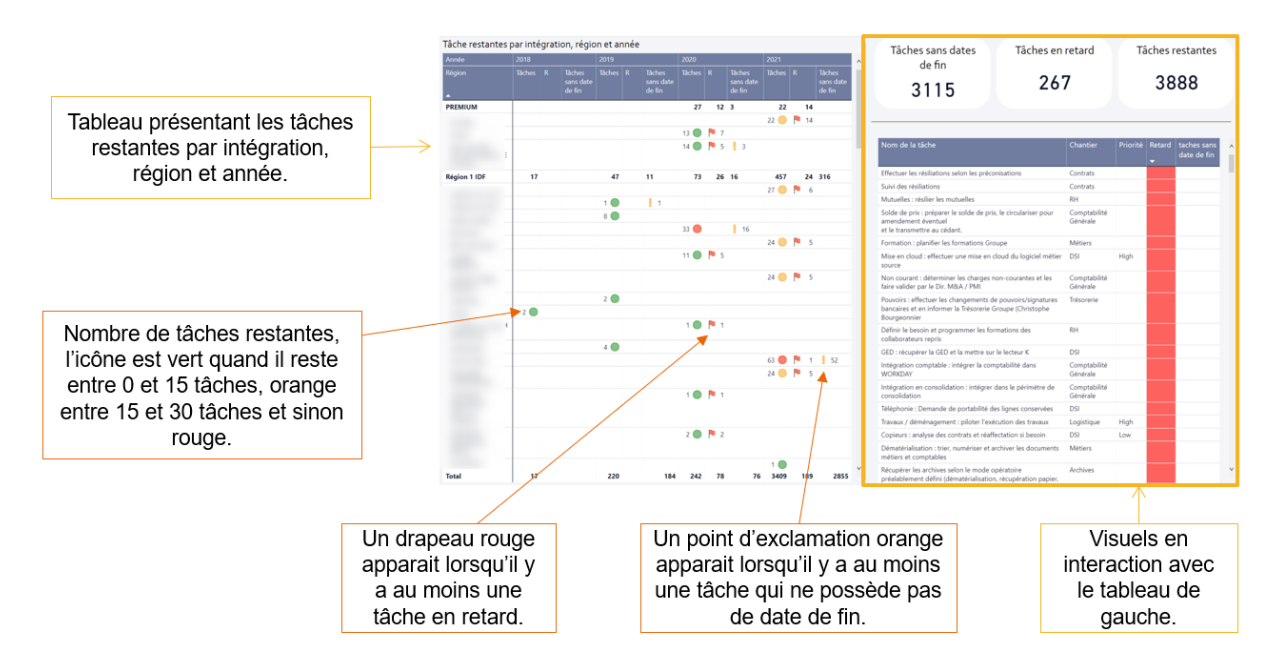

Ainsi, lorsque l'on clique sur le nom d'une intégration, on obtient différentes informations à propos des tâches restantes la concernant. Celles-ci peuvent être identifiées grâce aux visuels de gauche.

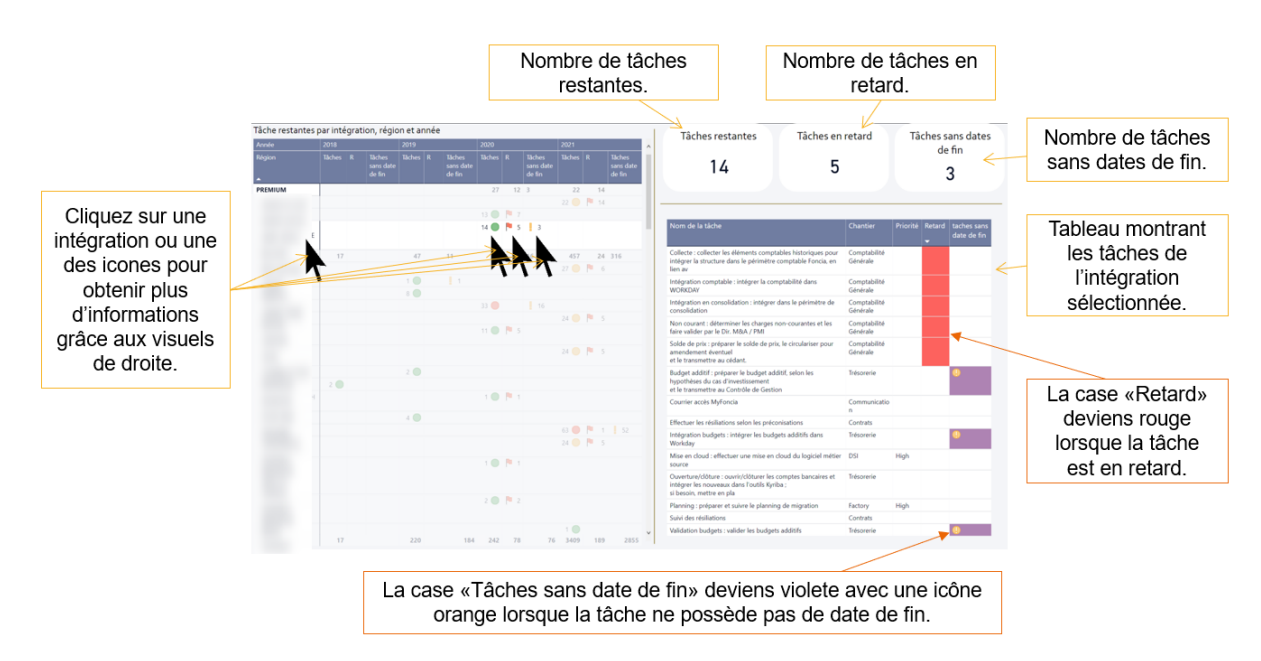

La slide suivante permet de faire un suivi global sur les tâches réalisées et à réaliser.

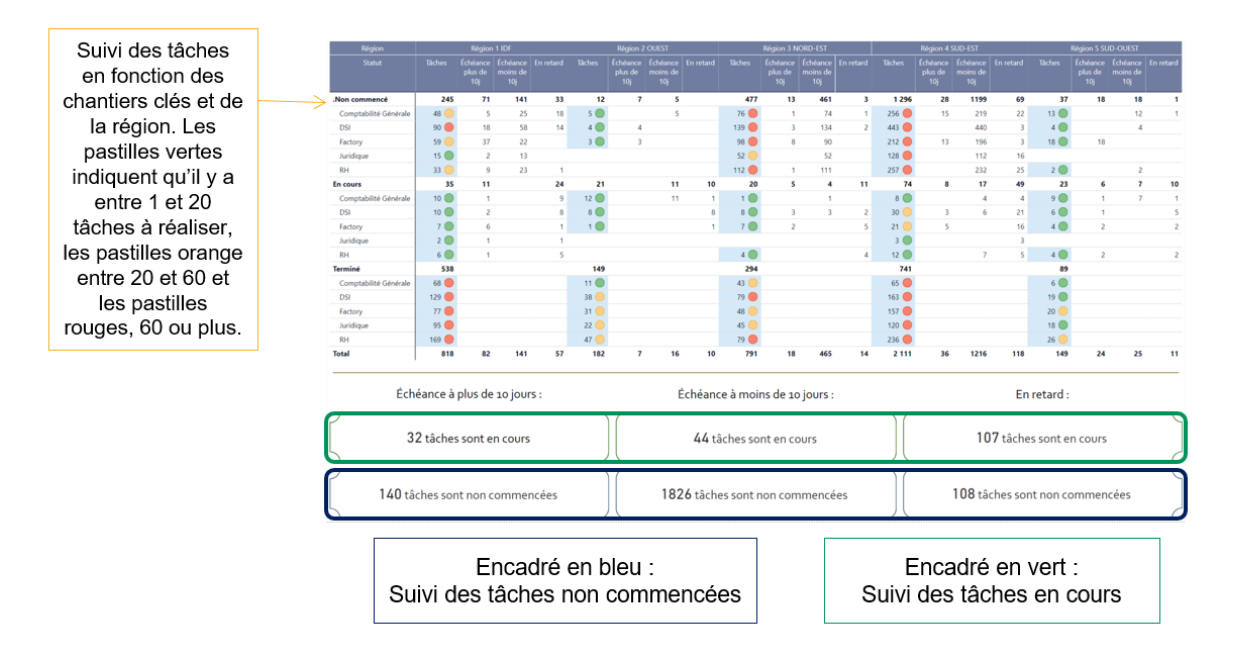

Enfin cette slide permet de voir toutes les tâches en retard pour chaque intégration.

| Täches en retard<br>programm                                                                                                    | Tableau présenta<br>reta                                                                                                    | nt les tâcl<br>rd. | hes en       | ours de reta | rd Priorité |                            | Les tâches non<br>commencées ont une icône<br>grise et les tâches en cours<br>ont une icône jaune. |
|----------------------------------------------------------------------------------------------------|----------------------------------------------------------------------------------------------------|--------------------|--------------|--------------|-------------|----------------------------|----------------------------------------------------------------------------------------------------|
| Nom de l'intégration<br>Mise en cloud : effectuer une mise en cloud du logiciel métier source<br>Nom de l'intégration                               |                                                                                                    | DSI                | Non commencé | -18          | High        |                            |                                                                                                    |
| Collecte : collecter les éléments comptables historiques pour intégrer la structure dans le périm<br>cédant et selon la cibie d'intégration définie | Comptabilité Générale                                                                                                    | Non commencé       | -19          |              |             |                            |                                                                                                    |
| Intégration en consolidation : intégrer dans le périmètre de consolidation                                                                          | Comptabilité Générale                                                                                                    | Non commencé       | -19          |              |             |                            |                                                                                                    |
| Mutuelles : résilier les mutuelles                                                                                                    | RH                                                                                                    | En cours           | -19          |              |             |                            |                                                                                                    |
| Non courant : déterminer les charges non-courantes et les faire valider par le Dir. M&A / PMI                                                       | Comptabilité Générale                                                                                                    | Non commencé       | -19          |              |             |                            |                                                                                                    |
| Périmètre de conso : confirmer la date d'entrée dans le périmètre de consolidation Foncia                                                           | Comptabilité Générale                                                                                                    | Non commencé       | -19          |              |             |                            |                                                                                                    |
| Téléphonie : Demande de portabilité des lignes conservées<br>Nom de l'intégration                                                                   | DSI                                                                                                    | En cours           | -5           |              |             |                            |                                                                                                    |
| Collecte : collecter les éléments comptables historiques pour intégrer la structure dans le périm<br>cédant et selon la cible d'intégration définie | Comptabilité Générale                                                                                                    | Non commencé       | -19          |              |             |                            |                                                                                                    |
| Intégration en consolidation : intégrer dans le périmètre de consolidation                                                                          |                                                                                                    |                    | Non commencé | -19          |             |                            |                                                                                                    |
| Mutuelles : résilier les mutuelles                                                                                                    |                                                                                                    | RH                 | En cours     | -19          |             |                            |                                                                                                    |
| Non courant : déterminer les charges non-courantes et les faire valider par le Dir. M&A / PMI                                                       | Comptabilité Générale                                                                                                    | Non commencé       | -19          |              |             | La case « lours de retard» |                                                                                                    |
| Périmètre de conso : confirmer la date d'entrée dans le périmètre de consolidation Foncia                                                           | Comptabilité Générale                                                                                                    | Non commencé       | -19          |              |             |                            |                                                                                                    |
| Nom de l'intégration<br>GED : récupier la GED et la mettre sur le lecteur K                                                                         | DSI                                                                                                    | En cours           | -1           |              |             | deviens rouge lorsque la   |                                                                                                    |
| Site internet : rediriger le site de l'agence sur le site Foncia                                                                                    | DSI                                                                                                    | En cours           | -4           | High         |             | täche à un retard de plus  |                                                                                                    |
| Site internet/Extranet client : message client + arrêt des règlements en ligne<br>Nom de l'intégration                                              |                                                                                                    |                    | En cours     | -4           | /           |                            | de 50 jours.                                                                                       |
| Analyse d'écart : établir une analyse d'écarts détaillée (existant vs. cible Foncia)                                                                | RH                                                                                                    | Non commencé       | -65          |              |             | ,                          |                                                                                                    |
| Cartes professionnelles : demander la/les cartes professionnelles                                                                                   |                                                                                                    | Juridique          | Non commencé | -18          |             |                            |                                                                                                    |
| Clóture sociale : transmettre aux RH Groupe les documents sociaux pour suivi<br>des charges sociales (DSN, URSSAF), reprises de cum                 | Clóture sociale : transmettre aux RH Groupe les documents sociaux pour suivi<br>des charges sociales IDSN: URSSAF reprises de cum |                    |              | -48          |             |                            |                                                                                                    |
| Comptabilité : effectuer la reprise de la comptabilité mandants dans TTW                                                                            |                                                                                                    | Factory            | En cours     | -48          |             |                            |                                                                                                    |
| Contrats Foncia : présenter et faire signer les nouveaux contrats Foncia aux collaborateurs intég                                                   | irés                                                                                                    | RH                 | Non commencé | -48          |             |                            |                                                                                                    |
| Définir le besoin et programmer les formations des collaborateurs repris                                                                            |                                                                                                    | RH                 | Non commencé | -18          |             | ~                          |                                                                                                    |
| Documents administratifs : collecter les documents administratifs des collaborateurs                                                                | RH                                                                                                    | Non commencé       | -48          |              |             |                            |                                                                                                    |

La slide des anomalies permet de remarquer des données manquantes ou erronées dans la base de données. Par exemple, de nombreuses tâches n'ont pas de date de fin, or la date de fin est indispensable pour voir si la tâches est en retard ou non. Ont peut donc modifier les valeurs afin de fiabiliser les données fournies.

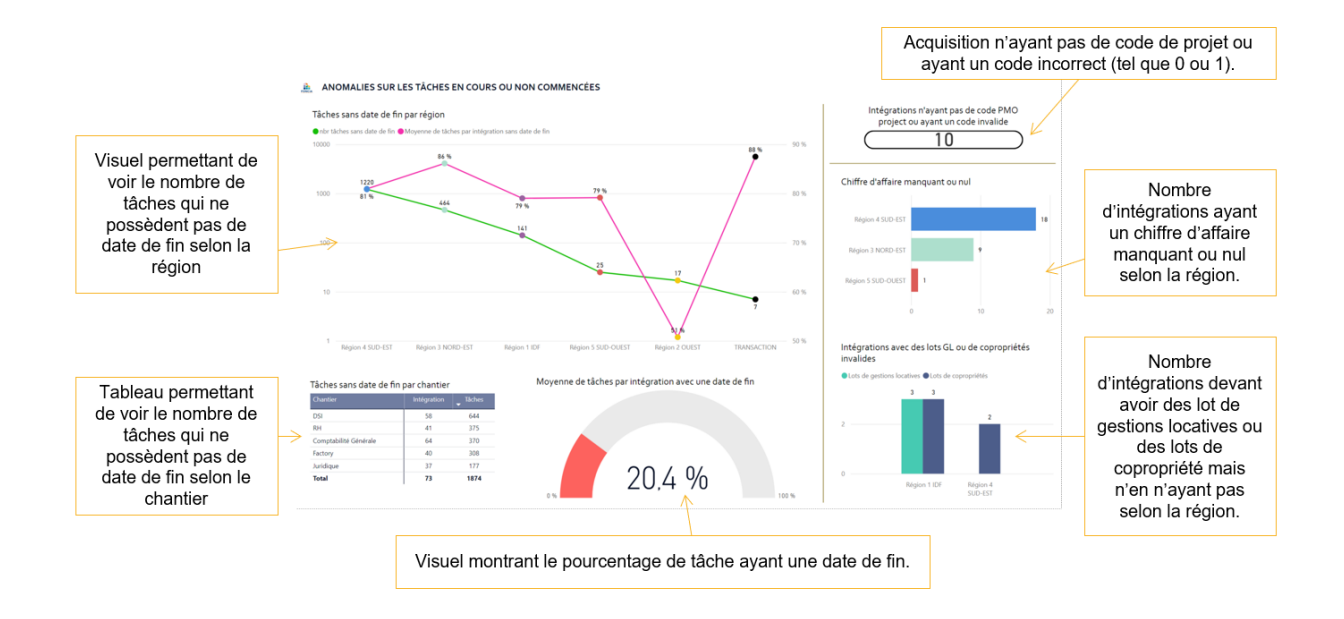

Du 25 juin au 6 juillet, j'ai ajouté deux slides concernant uniquement le chantier DSI. Ces slides sont disponibles depuis les mêmes applications que les autres slides grâce à un autre bouton s'intitulant « DSI ».

La première slide permet de présenter les intégrations en cours pour avoir une vue globale des projets.

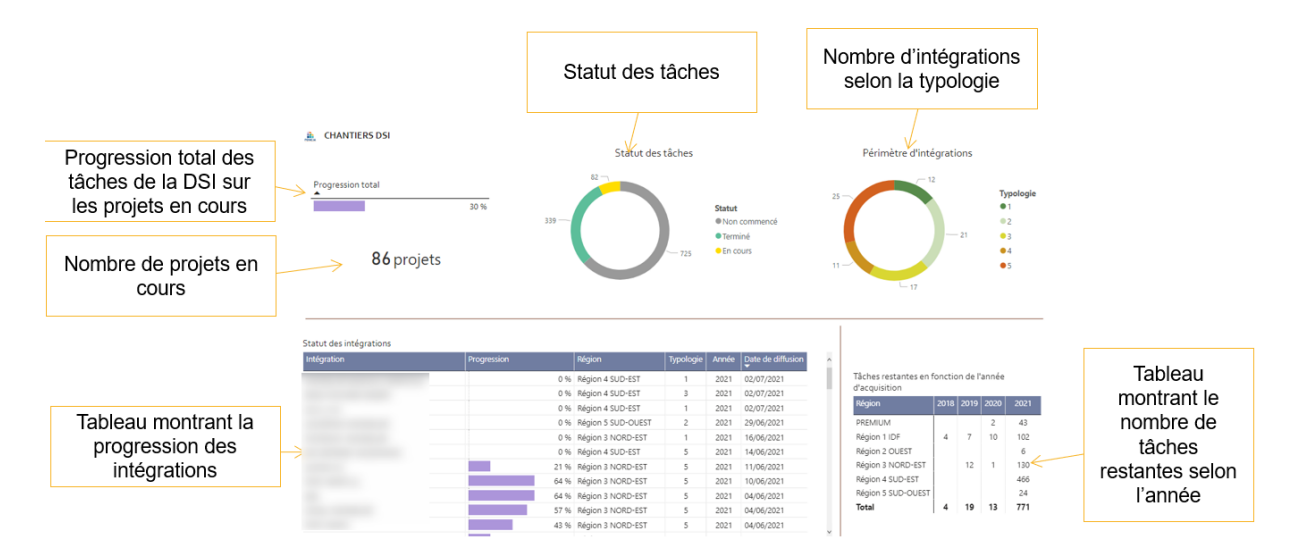

La deuxième slide permet de donner un bon suivi sur les tâches réalisées ou à réaliser du chantier DSI.

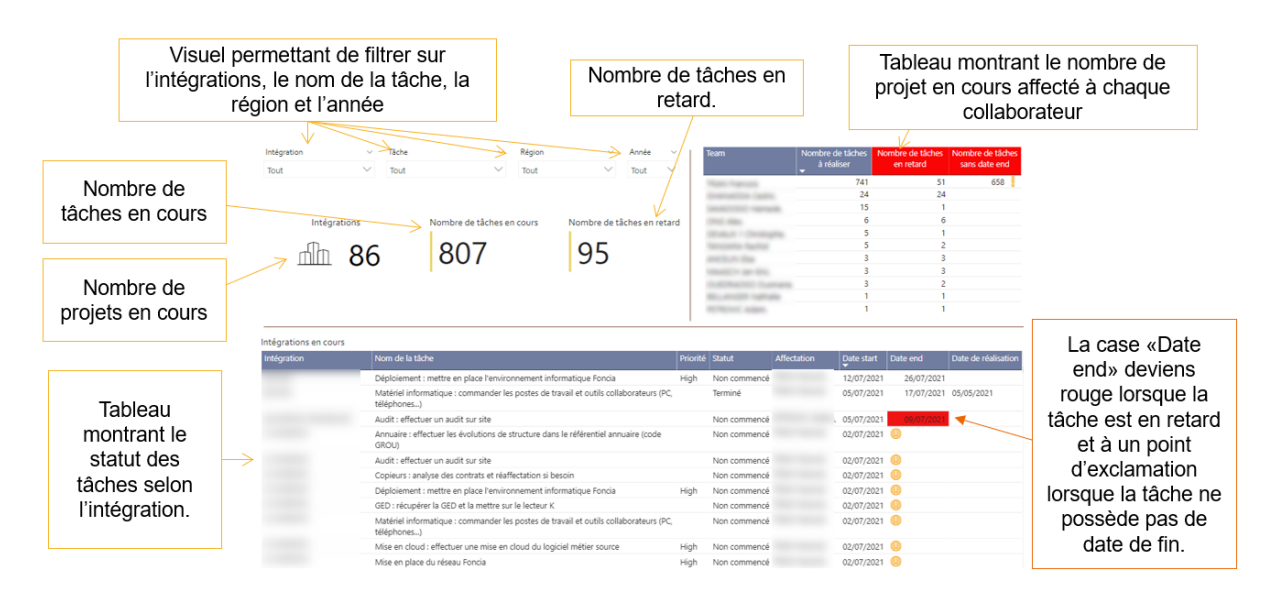

Pour que la base de données s'actualise automatiquement, j'ai réalisé un « flow » dans Power Automate permettant de l'actualiser automatiquement à une certaine fréquence choisie : hebdomadaire, journalière, ... (voir annexe 8). Ici, nous avons choisi d'actualiser la base de données 3 fois par jour afin de pouvoir réaliser un bon suivi des données. L'actualisation se fait de SharePoint directement sur le service Power Bi (voir annexe 9).

## C. Projets secondaires

#### 1. Projet M&A

J'ai travaillé sur ce projet en binôme avec Dramane, un alternant. Le but du projet était de créer un processus d'approbation entre les différents interlocuteurs et valideurs des projets d'intégrations. Dans ce processus une note d'investissement est créée et il fallait donc la digitaliser et l'afficher. Et c'est dans ce but que j'interviens.

Ce projet avait déjà été commencé auparavant. L'équipe de Samir avait donc déjà créée un texte en HTML reproduisant la note d'investissement. Le service M&A nous ont donné leur Template Excel sur lequel ils remplissent leurs données, j'y ai ajouté des feuilles pour récupérer ces données proprement. Chaque intégration possèdera son propre fichier Excel. Nous avons donc choisi Power Bi pour récupérer les données de tous les fichiers Excel et les combiner entre elles. Nous avons ensuite injecté le HTML dans une colonne de chaque table

de la base de données. Le HTML sera ensuite lu grâce à un visuel sur Power Bi qui permet de lire du code HTML (voir annexe 10).

Les slides Power Bi ont ensuite été mis dans un nouveau Power Apps. Comme pour le projet principal, un bouton donne accès aux visuels.

J'ai également reproduit à l'identique deux graphiques déjà réalisés sur le Template Excel. J'ai donc dû travailler sur la base de données pour la rendre compatible aux graphiques que je devais reproduire (voir annexe 11).

#### 2. Projet Simplicité

Le deuxième projet est une expérimentation d'une solution sur la plateforme Simplicité qui est une plateforme Low-code française permettant de créer des applications du même type que Power Apps (voir annexe 12). Cette expérimentation est pour moi une initialisation au Low-code car je n'en avais jamais fait avant.

Le but de cette mission est de regarder les fonctionnalités que proposent cette solution pour voir si nous ne pouvons pas changer le Power Apps « Note de cadrage » déjà mis en place pour aller vers cette plateforme. J'ai donc suivi une formation pendant deux jours pour prendre la plateforme en main. Cela m'a permis de produire une base de données ainsi que des formulaires dont les données sont ensuite stockées dans cette base (voir annexe 13).

Cependant, la communauté de cette application est très peu nombreuse, il n'y a donc que très peu de documentations la concernant à consulter. De plus, pour aller plus loin dans les fonctionnalités, il est nécessaire de connaître le code Java que je ne maitrise pas actuellement.

#### 3. Projet Comptabilité Générale

Le projet Comptabilité Générale consiste à créer un Power Bi qui récupérerait tous les établissements d'un SIREN avec leurs données grâce à une API mise à disposition par le gouvernement et à les comparer avec des données plus anciennes pour observer les modifications qui ont été effectuées sur le site de l'Insee. Ce projet permettra au service de la Comptabilité Générale de gagner beaucoup de temps dans la recherche d'informations.

Pour réaliser ce projet, il a d'abord fallu travailler la base de données sur Power Query. Je savais que l'API récupérait les informations de chaque SIREN grâce à ce lien :

https://entreprise.data.gouv.fr/api/sirene/v3/unites\_legales/<VOTRE\_SIREN>.

J'ai donc cherché un moyen pour que Power Bi échange « <VOTRE\_SIREN> » dans le lien par chaque SIREN trouvé dans le fichier Excel fourni par le service, ce qui fut le plus difficile dans ce projet.

J'ai ensuite choisi les colonnes à garder et j'ai créé de nouvelles tables et de nouvelles colonnes calculées. Puis j'ai créé les deux tableaux qu'il faudra extraire en fichier Excel qui seront à

envoyer lorsque le service Comptabilité Générale le demande. L'annexe 14 montre d'où les données sont récupérées.

Le premier tableau recense toutes les informations dont le service à besoin et le deuxième tableau compare les valeurs entre les données prélevées à la date antérieure et les données prélevés le jour J. Dans le deuxième tableau, une colonne indique si un établissement a été ajouté, une des valeurs d'un établissement a été modifiée ou s'il n'y a eu aucune modification.

### Conclusion

Dans ce stage, j'ai donc majoritairement utilisé les outils de Microsoft et plus particulièrement Power Bi. Le projet principal que j'ai réalisé sur Power Bi va permettre au pôle Intégration de réaliser un meilleur suivi sur l'avancement des intégrations sans devoir regarder toutes les intégrations une par une, ce qui prend beaucoup de temps mais également de réaliser un meilleur pilotage. Nous avons donc obtenu ainsi un gain de temps dans la recherche des cabinets ou bien des tâches, et une meilleure vision globale de l'état des intégrations.

J'ai réalisé sur ce projet 9 slides différentes (16 en comptant les slides pour chaque région) qui sont accessibles depuis Power Apps et une application créée à partir du service Power Bi pour les chefs de projets d'intégrations.

Ce stage m'a permis de développer mes compétences dans de nombreux domaines. Tout d'abord, je me suis amélioré dans le domaine de l'informatique. Je connais beaucoup mieux Power Bi et ses fonctionnalités et j'ai découvert de nombreuses autres applications Microsoft telles que Power Apps et Power Automate. J'ai également pu voir à quel point les applications Microsoft sont connectées entre elles, ce qui donne de grandes possibilités de fonctions. Mais j'ai surtout appris à chercher dans des documentations ou des forums les réponses à mes questions lorsque je n'arrivais pas à trouver la solution de moi-même.

Les projets m'ont également permis de m'améliorer dans mon autonomie mais également dans mon esprit d'équipe. J'ai pu connaitre la satisfaction de mettre mon projet à disposition des collaborateurs.

Au début du stage, j'ai eu quelques difficultés pour m'intégrer dans le groupe du fait que mes collègues étaient en distanciel. Mais j'ai réussi à dépasser cette contrainte et j'ai vraiment appris à les connaitre lorsque l'on est revenu sur site. J'ai pu ensuite apprécier les moments de convivialité avec mes collègues.

Enfin, ce stage m'a permis de confirmer mon orientation par rapport à l'analyse de données mais m'a aussi montré à quel point le domaine de l'informatique est grand et intéressant en travaillant avec des personnes passionnées par l'informatique.

#### Annexe

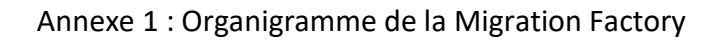

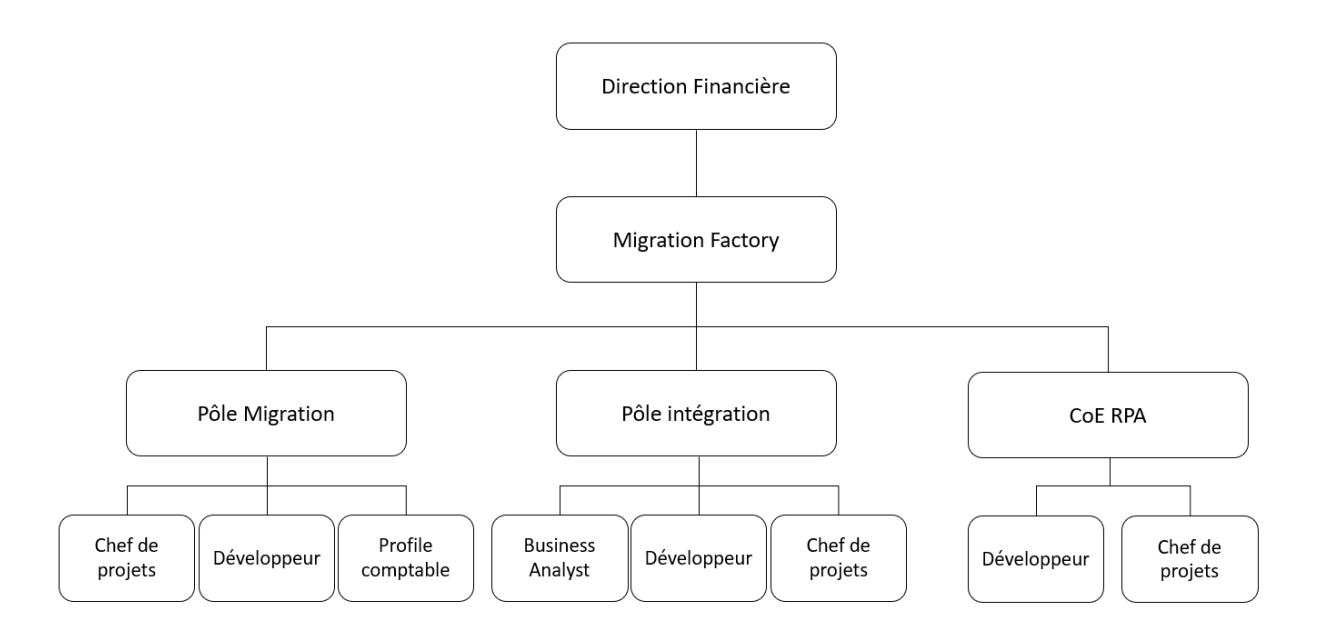

Annexe 2 : Schéma créé pour structurer la création des slides

> Indicateurs visant les intégrations pour lesquelles des tâches restent à être effectuées :

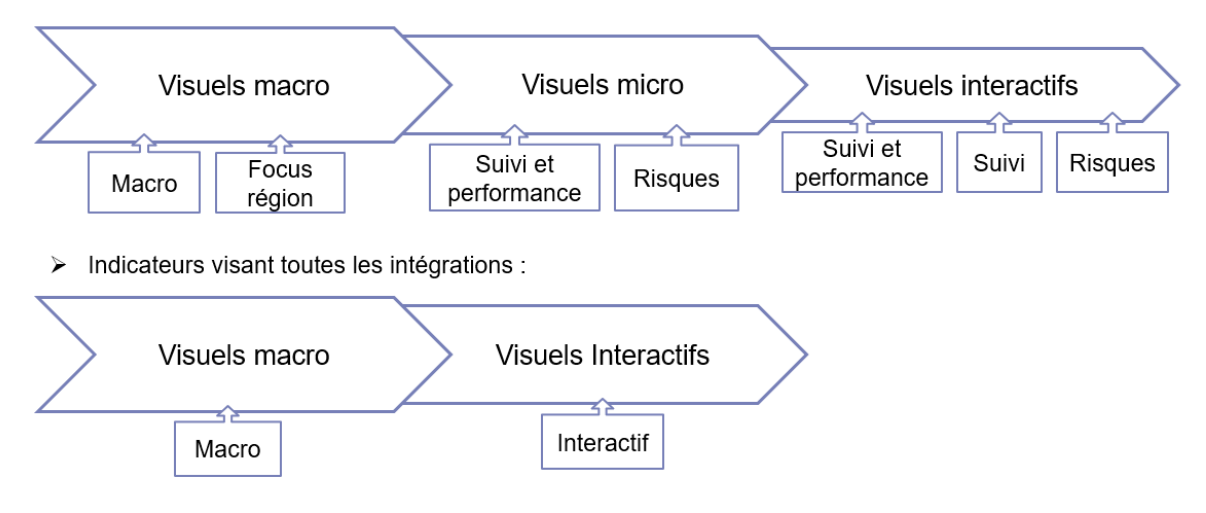

Annexe 3 : Power Apps « Note de Cadrage »

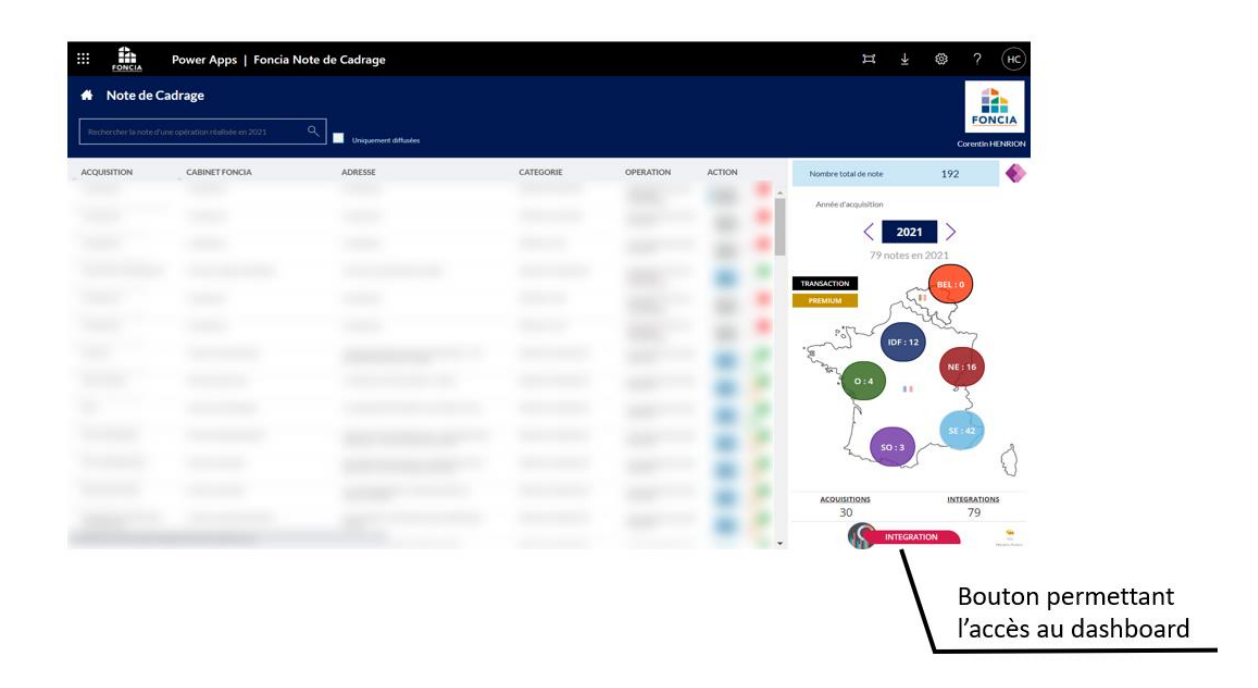

Annexe 4 : Disposition des éléments dans Power Apps

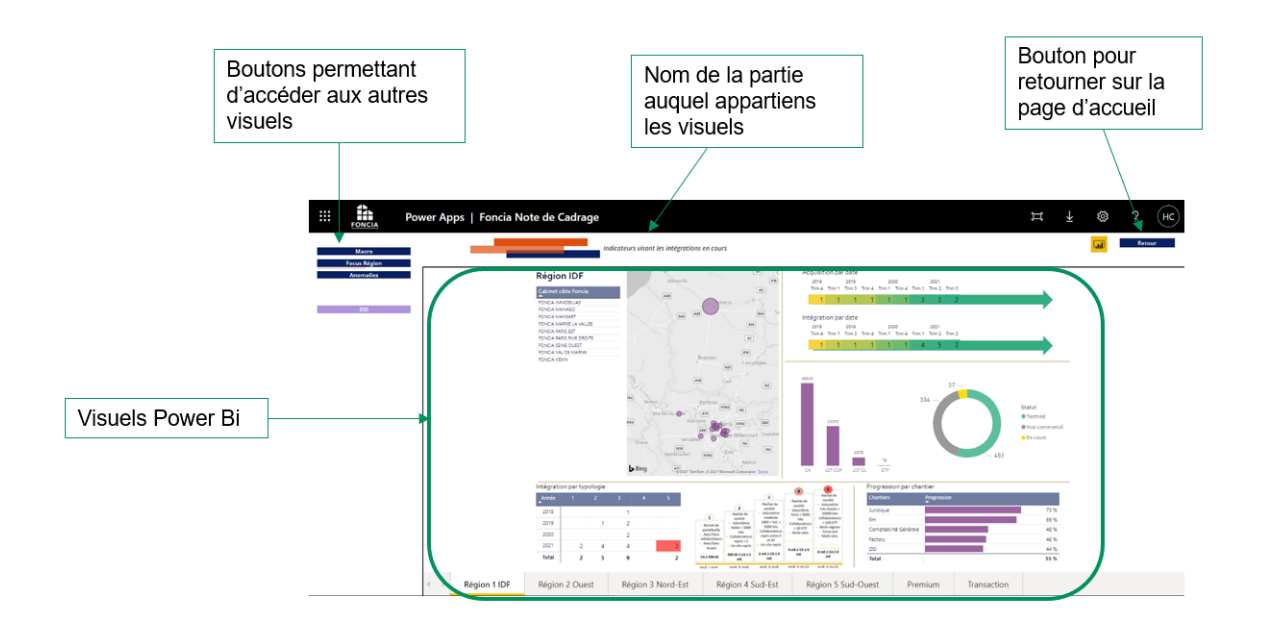

#### Annexe 5 : Disposition des éléments dans l'application Power Bi

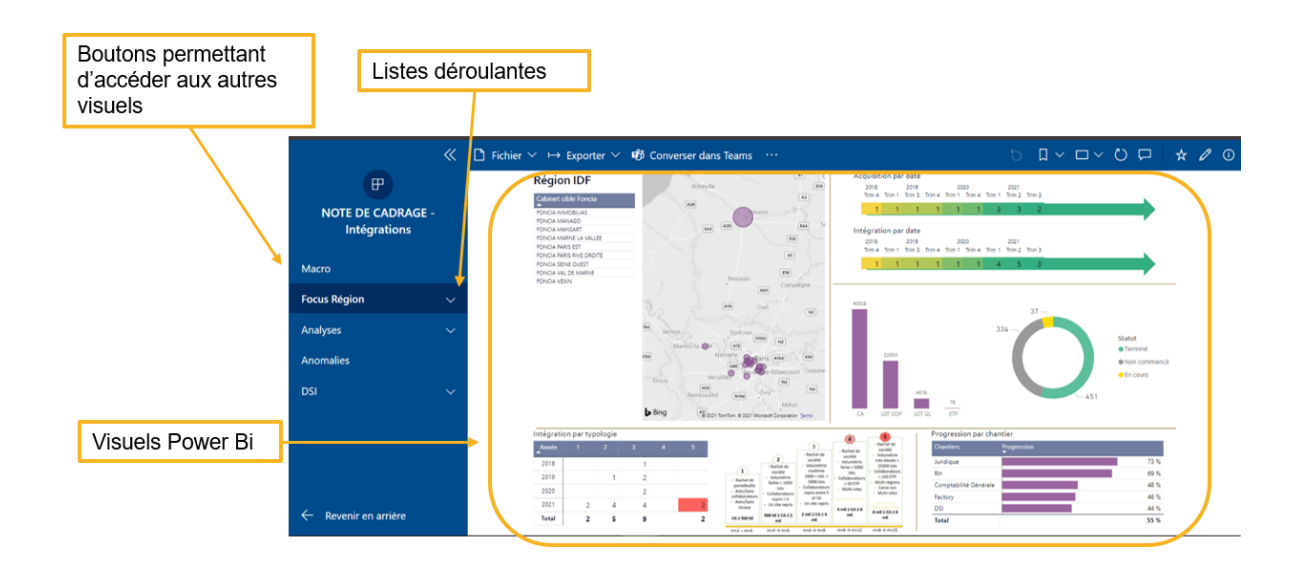

Annexe 6 : Schéma montrant le chemin parcouru par les données de leur création à leur visualisation

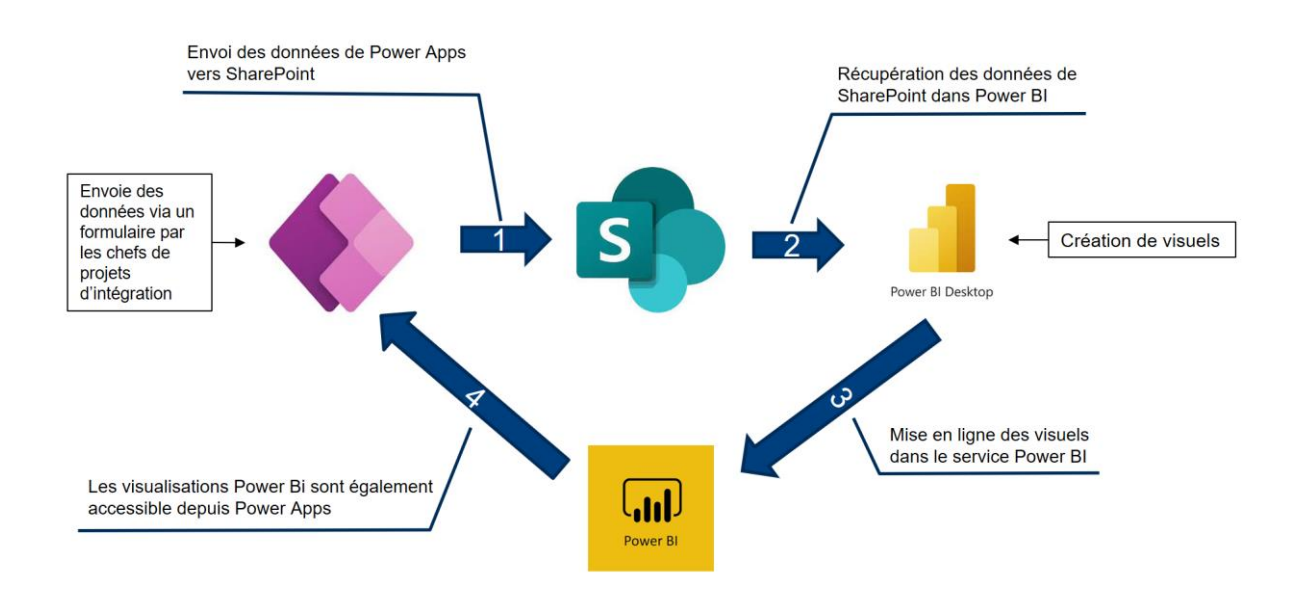

Annexe 7 : Info-bulle de la carte des slides des régions

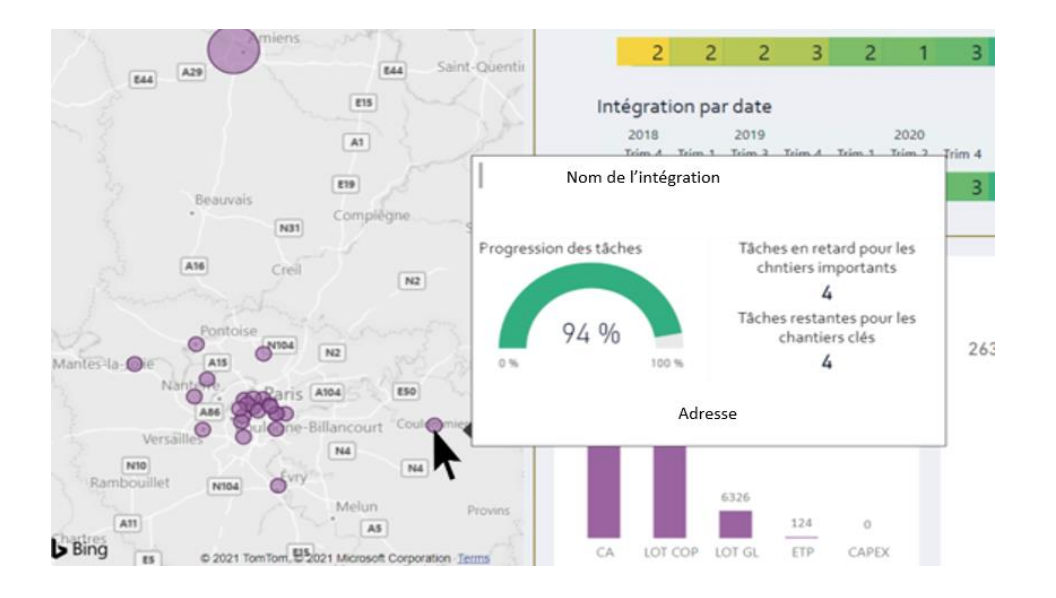

#### Annexe 8 : Workflow réalisé sur power automate

| Actualisation Power 8I PMO |                                                                | Enregistrer  | Vérificateur de flux |
|----------------------------|----------------------------------------------------------------|--------------|----------------------|
| O Recurren                 | nce tous les jours                                             |              |                      |
| S'exécute à à 9:00         | 12:00. 16:00 le chaque jour Modifier                           |              |                      |
|                            | $\downarrow$                                                   |              |                      |
| <mark>쉽</mark> Actualis    | er un jeu de données rapport région (Version préliminaire)     | ···· (5)     |                      |
| *Espace de trava           | NOTE DE CADRAGE REPORTING                                      | ~            |                      |
| * Groupe de donr           | iées PBI_NDC_Focus_Region                                      | ×            |                      |
|                            |                                                                |              |                      |
| பி Actualis                | er un jeu de données rapport princiaple (Version préliminaire) |              |                      |
| * Espace de trava          | NOTE DE CADRAGE REPORTING                                      | ~            |                      |
| * Groupe de donr           | 6es PBI_NDC_NEW_V_2021_2                                       | ~            |                      |
|                            | $\downarrow$                                                   |              |                      |
| Actualis                   | er un jeu de données rapport analyses (Version préliminaire)   | ····         |                      |
| *Espace de trava           | NOTE DE CADRAGE REPORTING                                      | ~            |                      |
| *Groupe de don             | nées PBL_NDC_Analyses                                          | $\mathbf{v}$ |                      |
|                            | $\downarrow$                                                   |              |                      |
| ഫ) Actualis                | er un jeu de données plan DSI (Version préliminaire)           | Ø ···        |                      |
| * Espace de trava          | NOTE DE CADRAGE REPORTING                                      | ~            |                      |
| * Groupe de don            | eées PBI_PLAN_DSI                                              | ~            |                      |

#### Annexe 9 : Fonctionnement du workflow réalisé

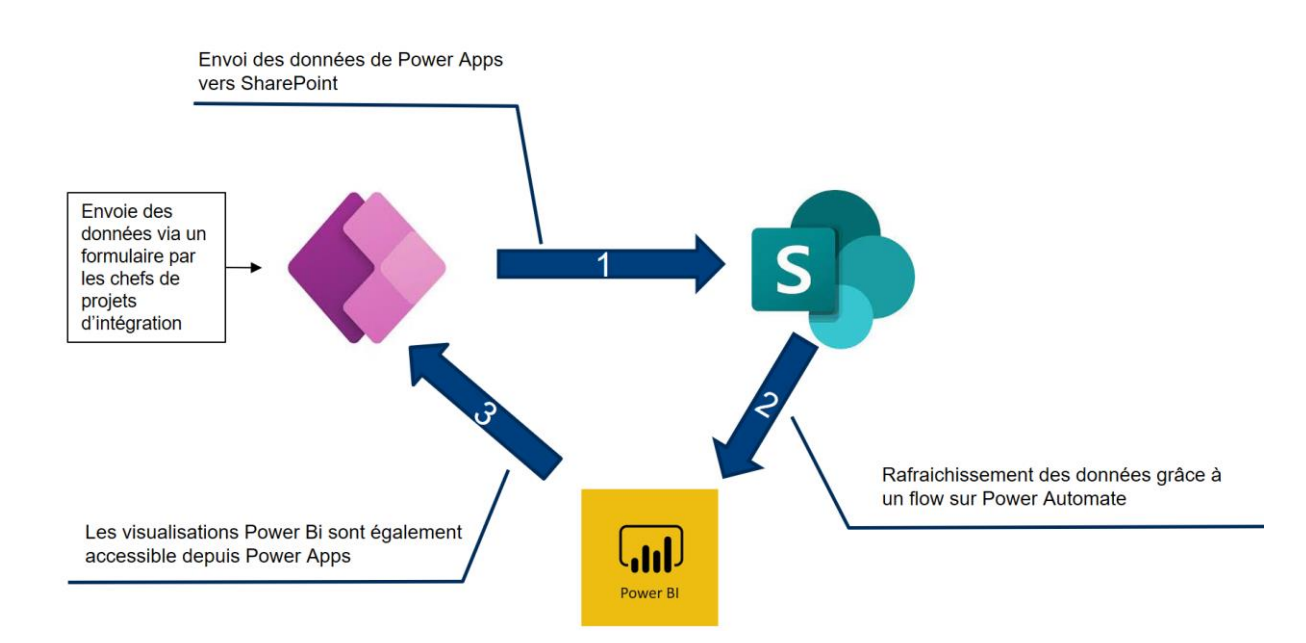

Annexe 10 : Exemple de page HTML sur Power Bi

|              |              |           |          | нуро            | uneses ge         |             |           |                 |          |        |        |
|--------------|--------------|-----------|----------|-----------------|-------------------|-------------|-----------|-----------------|----------|--------|--------|
|              | Copropriété  | GL        | Location | Loc.<br>Meublée | Location<br>Sais. | Transaction | Assurance | Property<br>Mgt | Intercos | Autres | Total  |
| Portefeuille | 20 Imm.      | 20 lots   |          |                 | 20                |             |           | 20              |          |        |        |
|              | 200 lots     | - 20 1013 |          |                 | mandats           |             |           | mandats         |          |        |        |
| Lots/imm.    | 20 lots/imm. |           | -        |                 |                   | -           |           |                 |          |        |        |
| CA           | 57 K€        | 75 K€     | 33 K€    | 0 KC            | 0 KE              | 0 K€        | 0 KE      | 0 KE            | 0 KE     | 97 K€  | 261 K€ |
| Effectif     | Actuel       | Repris    | Cible    |                 |                   |             |           |                 |          |        |        |
|              | 6            | 6         | 2        |                 |                   |             |           |                 |          |        |        |
|              | 6            | 6         | 2        |                 | Valoricati        | on          |           |                 |          |        |        |

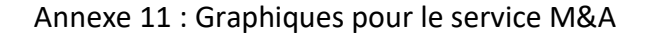

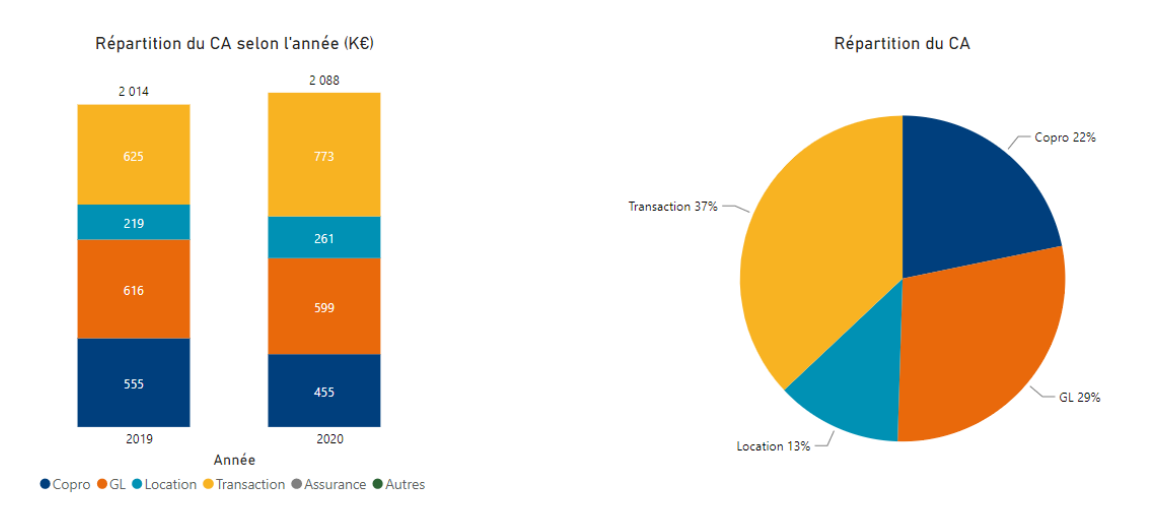

#### Annexe 12 : Page d'accueil de l'application Simplicité

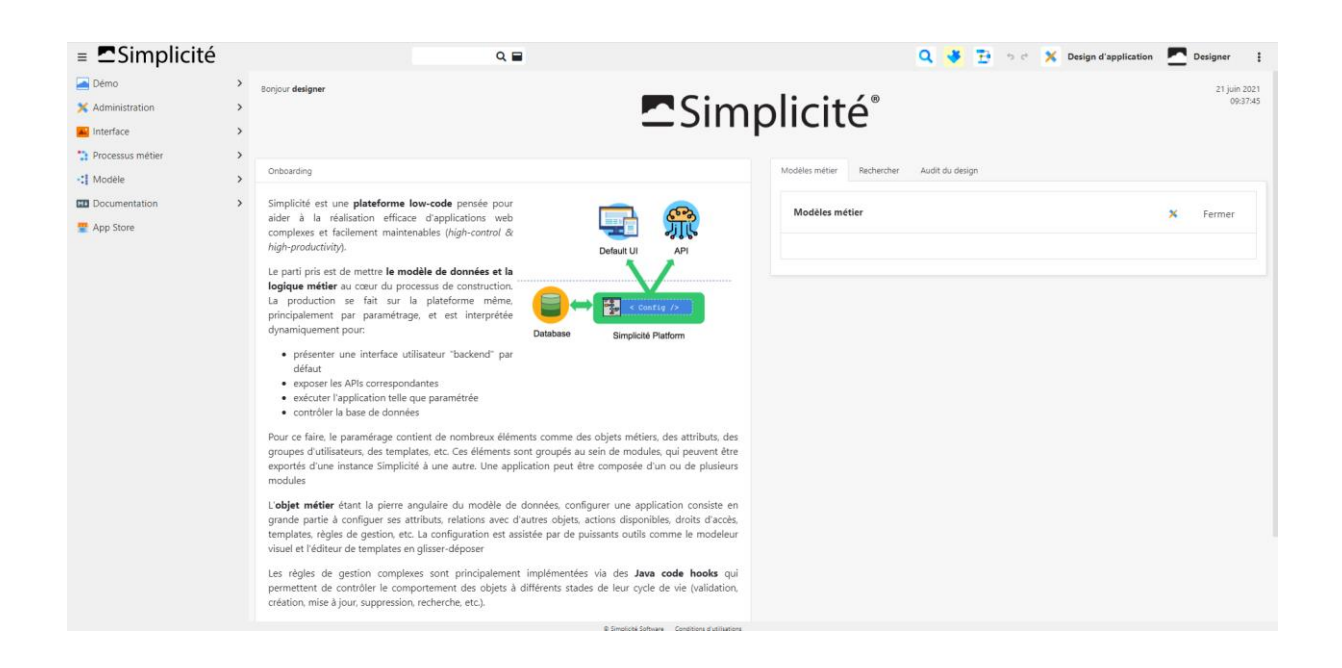

Annexe 13 : Formulaire réalisé grâce à l'application Simplicité

| ■ Simplicité                                             | Q 🖬                                                   | ම ව 🚊 Usertest2 📑                           |
|----------------------------------------------------------|-------------------------------------------------------|---------------------------------------------|
| Note de cadrage 🗸 🗸                                      | Creation des effectifs 🗭 Créer Creation des effectifs |                                             |
| NDC V3     Creation des effectifs                        | Créer Creation des effectifs                          | Enregistrer    Enregistrer & Fermer  Fermer |
| <ul> <li>Plan DSI</li> <li>Creation d agences</li> </ul> | Creation_des_effect/s-1                               |                                             |
|                                                          | Nom *                                                 |                                             |
|                                                          | Prenom *                                              |                                             |
|                                                          | Fenction                                              |                                             |
|                                                          | Societe rachete *                                     | ۹ +                                         |
|                                                          |                                                       |                                             |

Annexe 14 : Schéma montrant la récupération des données

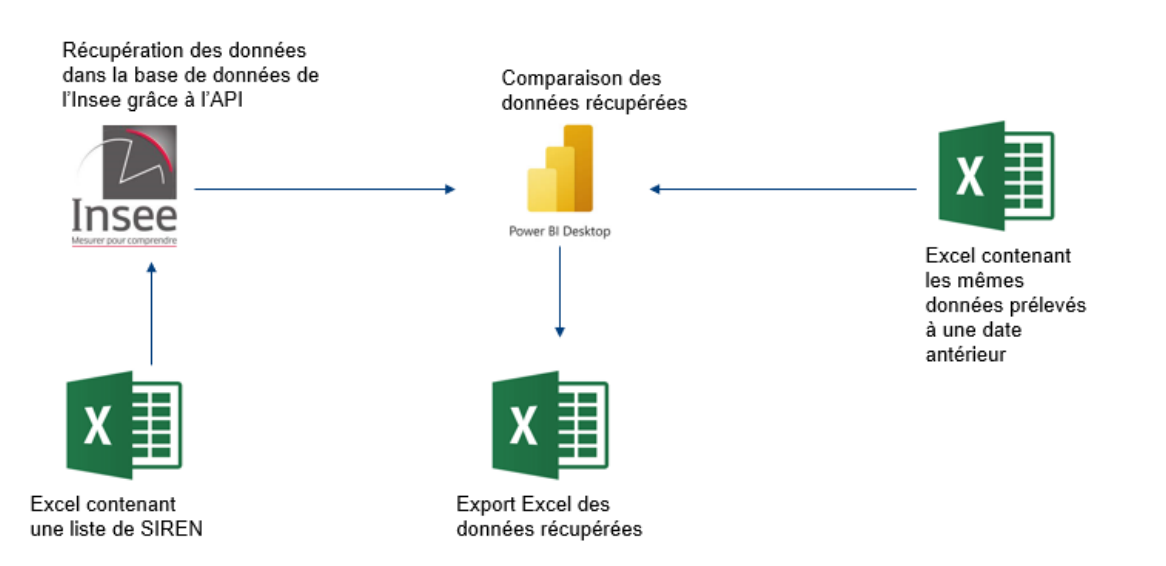

## Bibliographie/Webographie

Site internet de Foncia : <u>https://fr.foncia.com/</u> Wikipédia : <u>https://fr.wikipedia.org/</u> Documentation Microsoft Power Bi : <u>https://docs.microsoft.com/fr-fr/power-bi/</u> Documentation Microsoft Power Bi : <u>https://docs.microsoft.com/fr-fr/powerapps/</u> Communauté Simplicité : <u>https://community.simplicite.io/</u> YouTube : <u>https://www.youtube.com/</u>